### Exhibit K - Iowa Grants Application Instruction Guidance

The following instructions are designed to provide applicants with step-by-step guidance concerning the submission of applications to the Iowa Grants System. All applications must be submitted through the Iowa Grants System to be considered timely and valid as part of the broadband grants review process. Questions concerning the submission of applications may be submitted to <u>ociogrants@iowa.gov</u>.

1) Go to <u>http://www.iowagrants.gov/</u>. If you do not already have an account, click "New Users Register Here". If you already have an account, continue with Step 12 below.

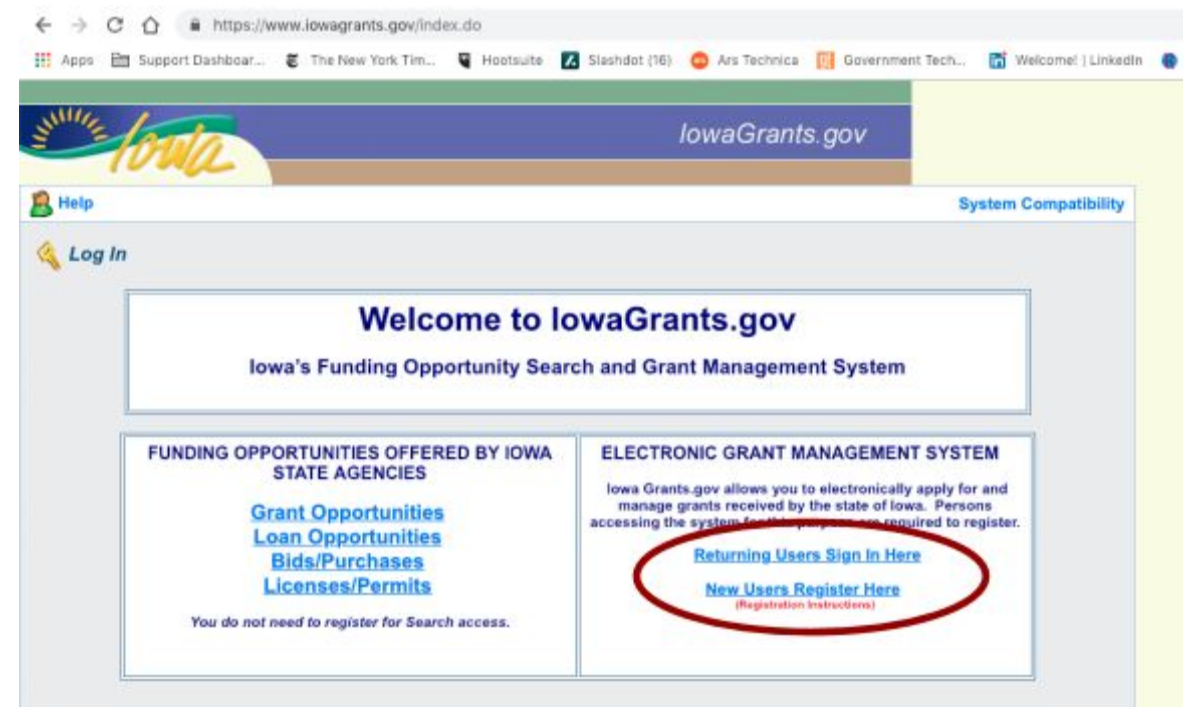

2) Fill in First Name and Last Name. Press "Register".

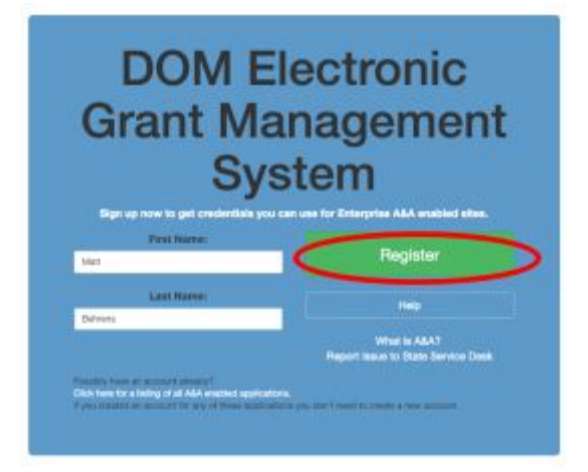

3) Choose Account ID and enter an email address. Press "Save Account Details" Create Account

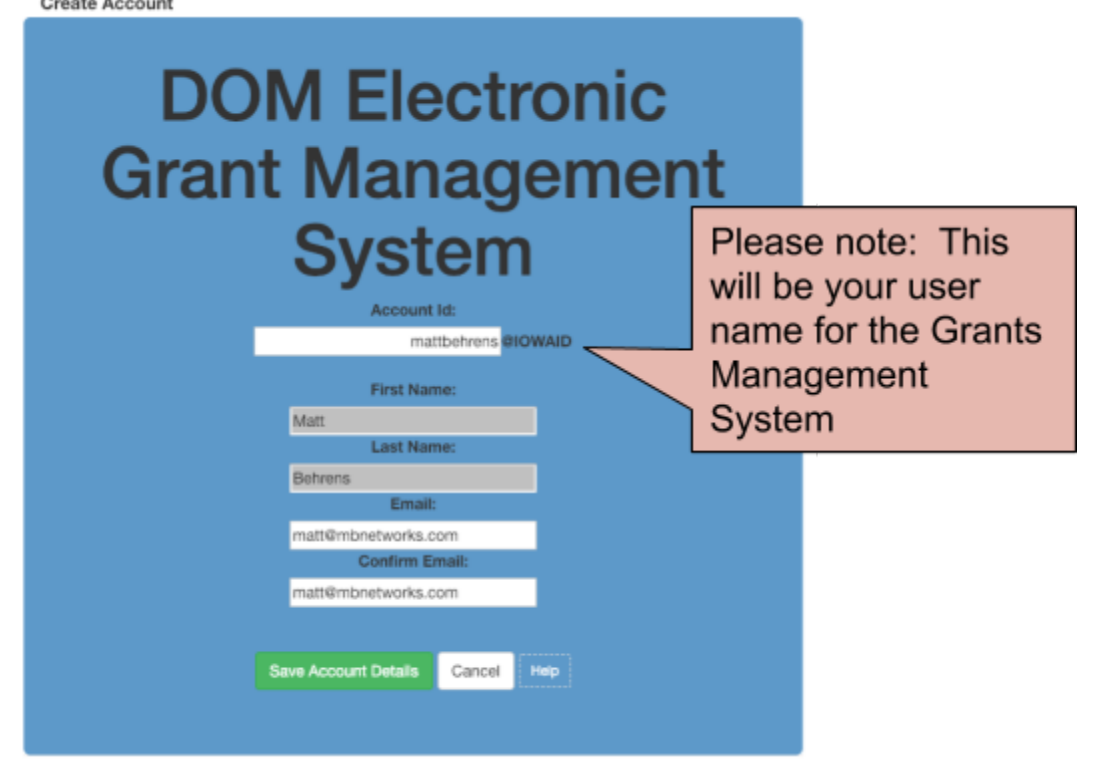

### 4) Press OK.

| You are about to register for a | new account using the Account Id     |
|---------------------------------|--------------------------------------|
| located at the top of the form. |                                      |
| All spaces and most special ch  | aracters will be stripped from your  |
| Account Id.                     |                                      |
| If you need more help press the | e Cancel button to close this window |
| and then click the Help button. |                                      |
| Do you want to continue with y  | our registration?                    |
|                                 | Cancel                               |

## 5) You will see the following screen. An email will be sent to you at the email address you provided.

**Registration Confirmation** 

# DOM Electronic Grant Management System

An email has been sent to the email address you provided. It will contain your Account id and instructions to complete your registration.

The email that was just sent to you may show up in a matter of seconds or could take hours. Once sent, we have no way to track this email to determine if or when you have received it. If you do not receive an email within 48 hours you will not be able to complete the registration process and will need to re-register.

Possible reasons you did not receive the email to confirm your account.

- When registering, you may have entered an invalid email id in both of the email and confirm email text boxes.
- 2. The email may have gone to your spam, junk, or blocked email folders.
- In rare occurrences email security products are not allowing this email to be received normally.

Please note: If you do not complete the registration process defined in the confirmation email within 48 hours, you will be required to start the registration process over.

## 6) The email you receive will look similar to the one below. Follow the Instructions in the email to activate your account.

Account Activation Process:

Step 1. Click the following link. <u>https://entaa.iowa.gov/entaa/sso?regToken=d1b858ce8adcb309ff16a085e540d5bd</u> (If you get a message that says "Sorry the link you used is no longer valid..." see the help section below.)

Step 2. Choose two baseline questions and then make your own 3rd question and enter answers for each. --- (These are security questions you can answer later if you ever forget your password.)

Step 3. Enter your password and confirm it by entering it again. (Reminder - Passwords must be: At least 8 characters long (alphanumeric). Include at least one special character (e.g. !, @, #, \$, %, ^, \*, etc.). A mix of uppercase and lowercase letters. You may not use pieces of your name or email address in your password.)

Step 4. Sign in using your Account Id (see Account Details Section above) and the password you just entered in Step 3.

#### Help Section:

Did you get the message "Sorry the link you used is no longer valid."? If so, the state of your account is in question and you will need to use the following to determine the account state.

Click the following link. <u>https://entaa.iowa.gov/entaa/sso?appId=DOM\_GMS&callingApp=https://www.iowagrants.gov/login\_.do&tab=forgotid</u>

Enter your email address and then press the "Retrieve A&A Id" button.

\*If you get the message "Sorry, could not find your account..." and you are sure you entered your email correctly then your account did not get created and you will need to press the "Create An Account" tab and start the registration process over.

\*If you get the message "We have sent an email reminder to (YourEmail.Address@Domain) with your Account Id." then your account was created and you need to go back to your email and check for a new message from this system.

Thanks!

State of Iowa

\*\*This is a system generated email, do not reply or direct emails to this email address.\*\*

### 7) Fill out the Challenge Questions.

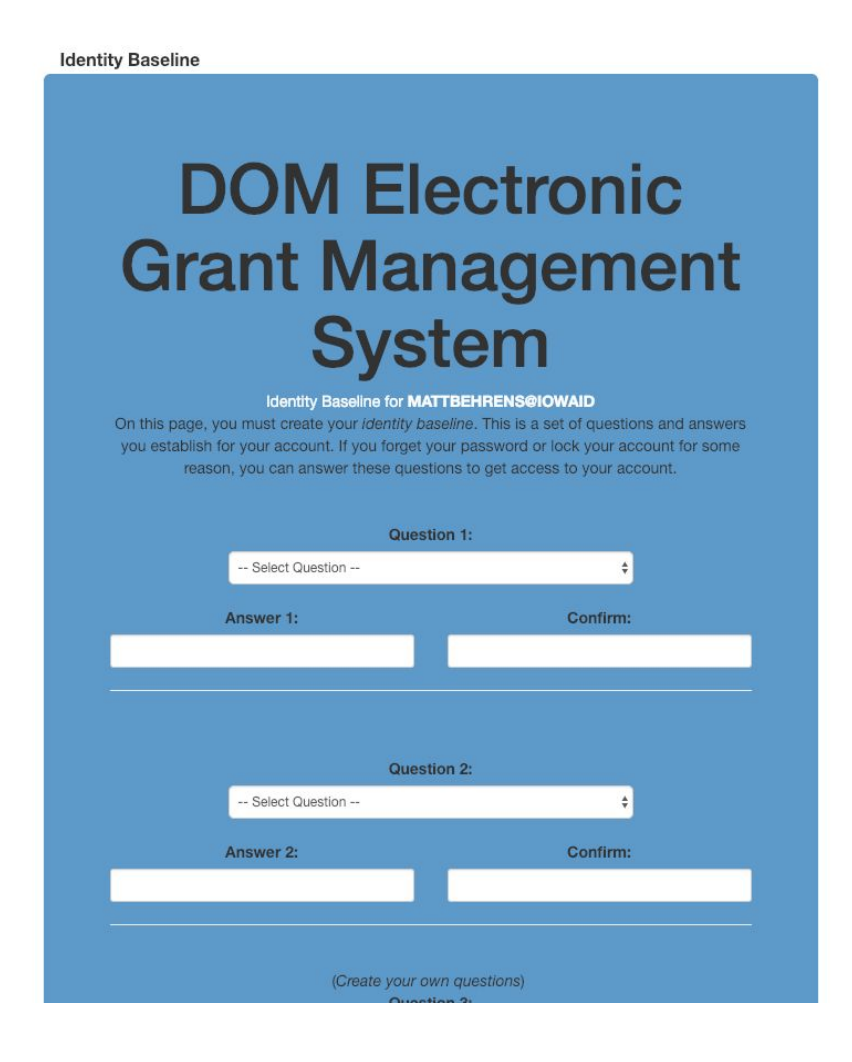

### 8) Enter your password and confirm it and press "Save New Password"

| DOM Electronic<br>Grant Management<br>System |
|----------------------------------------------|
| Password Change for MATTBEHRENS@IOWAID       |
| Enter new password:                          |
| Confirm new password:                        |
|                                              |
| Save New Password Cancel Help                |

9) Enter your organization information into the corresponding fields. It is important to choose "Broadband Grant Program - Connect Every Iowa as your "Program Area of Interest. Press "Register" to continue.

| 🥵 Register                                                                                  |                                                                                                    |             |
|---------------------------------------------------------------------------------------------|----------------------------------------------------------------------------------------------------|-------------|
|                                                                                             |                                                                                                    | Register    |
| Organization Information                                                                    |                                                                                                    |             |
| Legal Name of Organization*                                                                 | MB Networks, Inc.                                                                                                    |             |
| Organization Type:                                                                          | For-Profit - Privately Heid                                                                                                    |             |
| Website                                                                                     | mbnetworks.com                                                                                                    |             |
| DUNS:                                                                                       | 55-555-5555                                                                                                    |             |
|                                                                                             | 11-111-1111                                                                                                    |             |
| Address:                                                                                    | 1309 E. Walnut Street                                                                                                    |             |
|                                                                                             |                                                                                                    |             |
|                                                                                             |                                                                                                    |             |
|                                                                                             | Des Moines Iowa 3 50319                                                                                                    |             |
|                                                                                             | City State/Province Postal Code/Zip                                                                                                    |             |
| Phone*                                                                                      | 515-281-5503                                                                                                    |             |
| Fax                                                                                         |                                                                                                    |             |
| Personal Information                                                                        |                                                                                                    |             |
|                                                                                             |                                                                                                    |             |
| Your Name*                                                                                  | Matt Balance                                                                                                    |             |
|                                                                                             | First Name Last Name                                                                                                    |             |
| Title:                                                                                      |                                                                                                    |             |
| Email                                                                                       | matt@mbnetworks.com                                                                                                    |             |
| Confirm Email                                                                               | matt Ombastusta sam                                                                                                    |             |
| Contrast Contrast                                                                           | mattempnetworks.com                                                                                                    |             |
| Address •                                                                                   | 1309 E. Walnut Street                                                                                                    |             |
|                                                                                             |                                                                                                    |             |
|                                                                                             |                                                                                                    |             |
|                                                                                             | Des Moines Iowa 50319                                                                                                    |             |
|                                                                                             | City State/Province Postal Code/Zip                                                                                                    |             |
| Phone*                                                                                      | 515-281-5503                                                                                                    |             |
|                                                                                             | Phone Ext.                                                                                                    |             |
| Fax                                                                                         |                                                                                                    |             |
| Please choose the Program Area you are mo<br>our ability to respond to opportunities in oth | ost likely to apply for or the one you are currently associated with. Your selection helps us in approving your registration. It will<br>be Program Areas. There is no need to register more than once. | l not limit |
| Program Area of Interest                                                                    | Renarkand Grant Dinaram - Connect Even Journ                                                                                                    |             |
| rigian site of the of                                                                       | Enconcerne orant Program - Connect Every Jowan                                                                                                    |             |

## 10) You will see the following screen. An email will be sent to you confirming your registration.

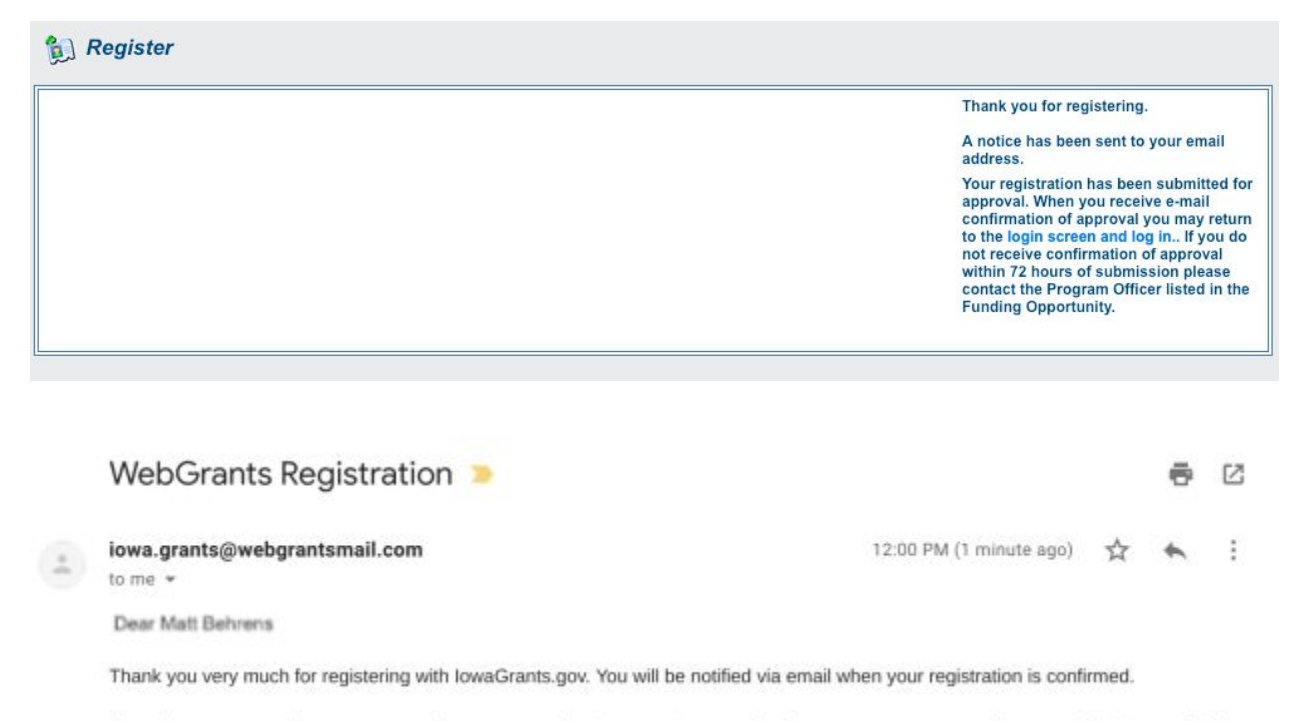

If you have any questions or concerns please contact the Program Manager for the grant program you are interested in. You can find the Program Manager listed in the grant announcement in the Storefront <a href="https://www.iowagrants.gov/outsideStorefrontList.jsp">https://www.iowagrants.gov/outsideStorefrontList.jsp</a>.

Do not reply to this email.

11) An OCIO Grants Administrator will need to approve your account. The normal turnaround time for this is 2 business days. When this approval is granted, you will receive a confirmation email. Follow the link in the email -- or go to <a href="http://www.iowagrants.gov">http://www.iowagrants.gov</a> -- to log in to your account to begin applying for a grant.

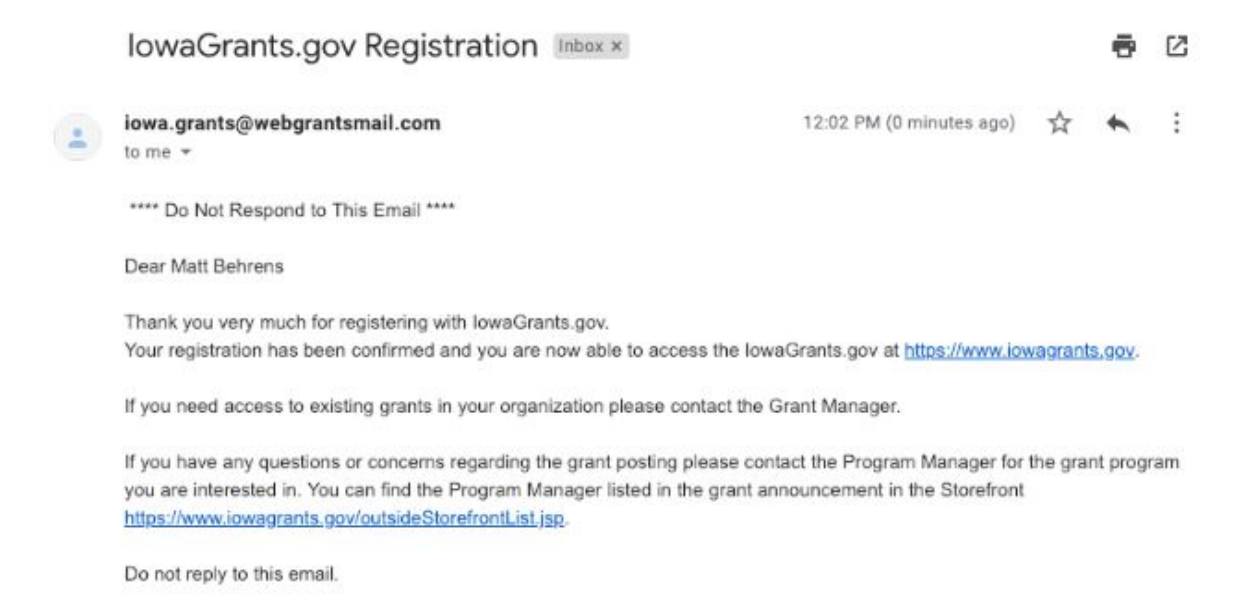

12) Once your account has been approved, return to the lowa Grants System and click "Returning Users Sign In Here" to begin the application process.

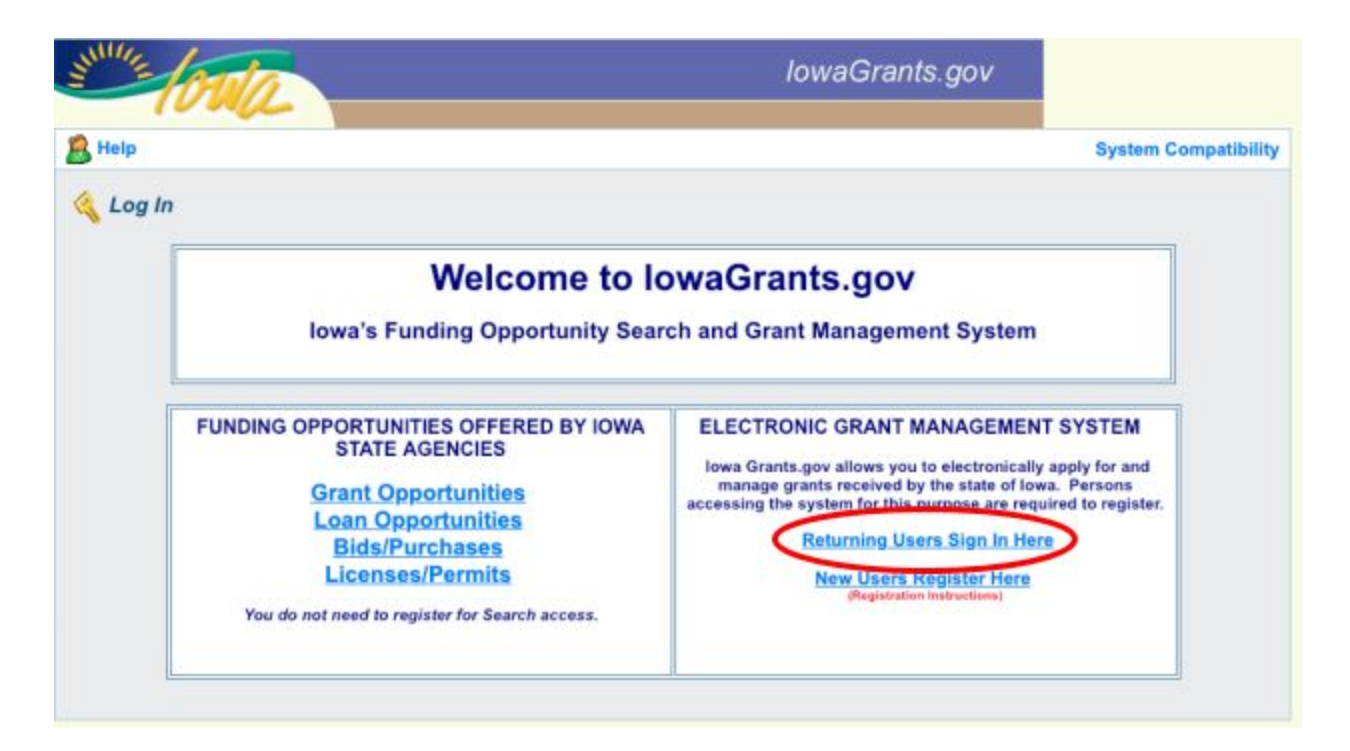

13) Log in with the username and password you created above.

| DOM Electronic<br>Grant Management<br>System |                                                    |  |  |  |
|----------------------------------------------|----------------------------------------------------|--|--|--|
| Account ID:                                  | Charles 1                                          |  |  |  |
| mattbehrens@iowaid                           | Sign in                                            |  |  |  |
| Password: Account Details                    |                                                    |  |  |  |
| Help                                         |                                                    |  |  |  |
|                                              | What is A&A?<br>Report Issue to State Service Desk |  |  |  |

14) Click on "Funding Opportunities."

| 😙 Menu   🤱 Help   🍓 Log Out                                                                                                    | 🏟 Back   쵫 Print   🥐 Add   🗱 Delete   🕜 Edit   🕌 Save |
|----------------------------------------------------------------------------------------------------|-------------------------------------------------------|
| The second second secon |                                                       |
| Main Menu<br>Click Help above to view instructions. Go to "My Profile" to reset password.                                                                                                    |                                                       |
|                                                                                                    |                                                       |
| Instructions                                                                                                    | 🏂 My Inventory                                        |
| Funding Opportunities                                                                                                    |                                                       |
| Wy Applications                                                                                                    |                                                       |
| My Grants                                                                                                    |                                                       |
|                                                                                                    |                                                       |

15) Search for the link: "Broadband Grant Program - Connect Every Iowan." Click on that link.

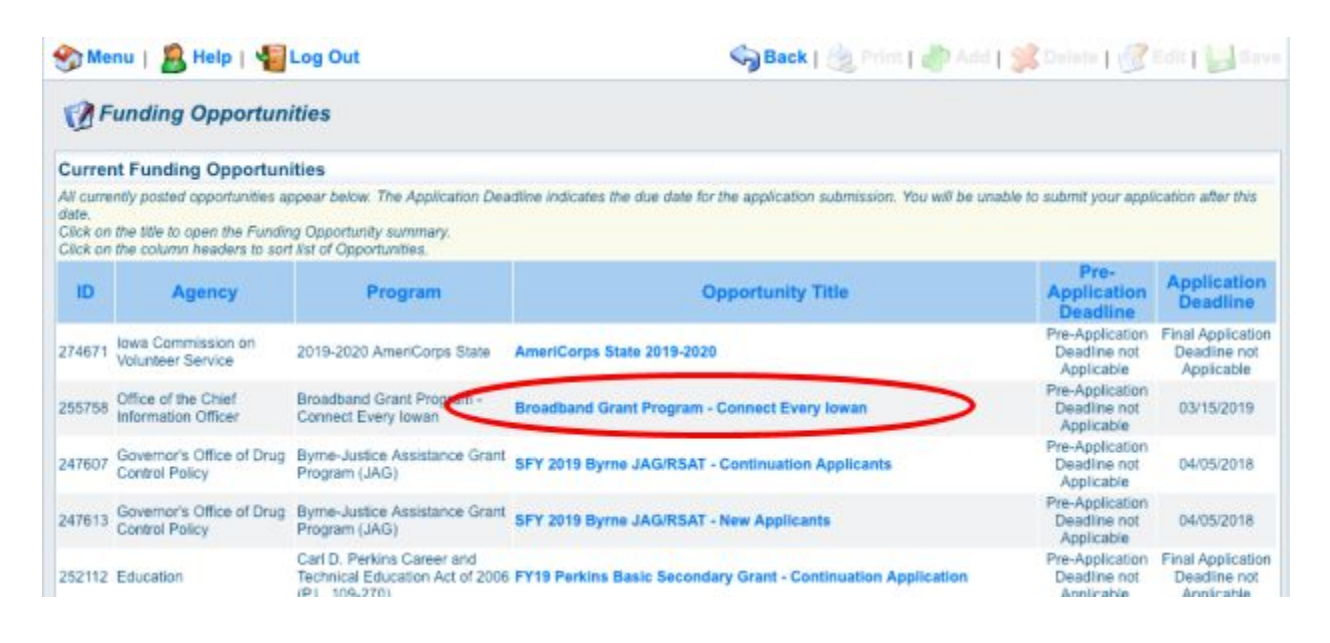

16) A description of the grant program will appear. Please read, and then click "Start a New Application" to the upper right of the page.

|                                              | ions                                                                             |                                                  |                                                               |           |
|----------------------------------------------|----------------------------------------------------------------------------------|--------------------------------------------------|---------------------------------------------------------------|-----------|
| previously created<br>lication, click on the | applications, for this opportunity, appear be<br>Copy Existing Application link. | ow. To start a new application for this opportun | ity, Click the Start a New Application link or to copy data I | from an o |
| ID                                           |                                                                                  | Application Title                                | Status                                                        |           |
|                                              |                                                                                  | No existing applications                         |                                                               |           |
| pportunity Deta                              | ails                                                                             |                                                  | Copy Existing Application Start a New A                       | pplicat   |
|                                              |                                                                                  |                                                  |                                                               | -         |
| 55758-Broad                                  | band Grant Program - Conn                                                        | ect Every Iowan                                  |                                                               |           |
| roadband Gran                                | t Program - Connect Every Iowan                                                  |                                                  |                                                               |           |
| pplication Dea                               | dline: 03/15/2019 11:59 PM                                                       |                                                  |                                                               |           |
| ward Amount                                  | Not Applicable                                                                   | Program Officer:                                 | Tom Slaughter                                                 |           |
| ange:<br>roject Start Date:                  | 02/18/2019                                                                       | Phone:<br>Email:                                 | 515-322-1128 x                                                |           |
| roject End Date:                             | 12/17/2023                                                                       | Categorical Area:                                | IT/Telecommunications                                         |           |
| mouncement                                   | 04/30/2019                                                                       |                                                  |                                                               |           |
| ligible Applicant:                           |                                                                                  |                                                  |                                                               |           |
|                                              |                                                                                  |                                                  |                                                               |           |
| 000402000                                    |                                                                                  |                                                  |                                                               |           |
|                                              |                                                                                  |                                                  |                                                               |           |

17) You will be asked to list your name, a project title, and the organization with whom the grant will be associated. The Organization selected here, will be the Organization required to submit requests for reimbursement as part of the Grant Reimbursement Request Process. Click "Save" when complete.

NOTE: If you are submitting a Grant Application on behalf of a subsidiary and that firm's name does not appear in the list of Organizations on this screen, contact <u>ociogrants@iowa.gov</u> and a staff member will provide additional assistance.

| 😚 Menu   🤰 Help   🍓 Log Out                    |                                                       | 🌀 Back   💩 Print   🥐 Add | 🛸 Delete   🕜 Ec 🛛 🛃 Save |
|------------------------------------------------|-------------------------------------------------------|--------------------------|--------------------------|
| Section                                        |                                                       |                          |                          |
| General Information                            |                                                       |                          |                          |
| This page must be completed and saved before   | re proceding with the rest of the application process |                          |                          |
| Registered Applicant:*                         | Matt Behrens •                                        |                          |                          |
| Project Title:<br>(limited to 100 characters)* | MB Networks Project Demo.                             |                          |                          |
| Organization:*                                 | MB Networks, Inc. *                                   |                          |                          |
|                                                |                                                       |                          | Return to top to save    |

18) A new screen showing your Project Title will now appear. Click Go To Application Forms if the details under "General Information" are correct.

| 🈙 Menu   🤱 Help   📲 Log Out                     |                                                 | Save   💩 Print   👘 Add   🛸 Counte   💰 Edit   🔛 Save |
|-------------------------------------------------|-------------------------------------------------|-----------------------------------------------------|
| Section 44                                      |                                                 |                                                     |
| Application: 296739 - MB Network                | s Project Demo.                                 |                                                     |
| Program Area:                                   | Broadband Grant Program - Conne                 | ct Every Iowan                                      |
| Funding Opportunities:                          | 255758 - Broadband Grant Program                | n - Connect Every Iowan                             |
| Application Deadline:                           | 03/15/2019                                      |                                                     |
| Instructions                                    |                                                 |                                                     |
| To continue with the remaining parts of the ap- | plication, click on the "Go to Applications For | mg* ink below                                       |
| General Information                             |                                                 | Go to Application Forms                             |
| System ID:                                      | 296739                                          |                                                     |
| Project Title:                                  | MB Networks Project Demo.                       |                                                     |
| Registered Applicant:                           | Matt Behrens                                    |                                                     |
| Additional Contacts:                            |                                                 |                                                     |
| Organization:                                   | MB Networks, Inc.                               |                                                     |
|                                                 |                                                 | Last Edited By. Matt Betwens, 02/07/2019            |

19) A list of application forms will now appear. Applicants must complete each form provided in the list under Application Forms. Detail about each of these Application Forms is available in Section 2.2 of Exhibit A - Notice of Funding (NOFA).

The General Information Form was completed in Step 17. Click on the Cover Sheet-General Information Link to proceed to the next form.

| 🄉 Menu   🧏 Help   📲 Log (                                                                                                    | Dut                                                                     | Sack   🍓 Print   🧼 Add                                  | Delete   💰 Edit   🕌                                                                  |
|----------------------------------------------------------------------------------------------------|-------------------------------------------------------------------------|---------------------------------------------------------|--------------------------------------------------------------------------------------|
| Section 400 Application                                                                                                    |                                                                         |                                                         |                                                                                      |
| Application: 296739 - MB Netw                                                                                                    | orks Project Demo.                                                      |                                                         |                                                                                      |
| Program Ar                                                                                                    | ea: Broadband Grant Program - Connect Every I                           | owan                                                    |                                                                                      |
| Funding Opportunit                                                                                                    | es: 255758 - Broadband Grant Program - Conne                            | ct Every Iowan                                          |                                                                                      |
| Application Deadli                                                                                                    | ine: 03/15/2019                                                         |                                                         |                                                                                      |
| netructions                                                                                                    |                                                                         |                                                         |                                                                                      |
| Instructions<br>licking "Mark as Complete" does not sub<br>ust be marked as complete in order to a                                                                                                    | umit the application component or prevent further editing. To ubmit.    | submit the application click the Submit bu              | tton. Note: All application component                                                |
| Instructions<br>licking "Mark as Complete" does not sub<br>ust be marked as complete in order to a<br>Application Forms                                                                                                    | umit the application component or prevent further editing. To ubmit.    | submit the application click the Submit bu              | rtton. Note: All application component                                               |
| Instructions<br>licking "Mark as Complete" does not sub<br>ust be marked as complete in order to a<br>Application Forms                                                                                                    | amil the application component or prevent further editing. To ubmit.    | ubmit the application click the Submit bu<br>Complete?  | rtton. Note: All application componen<br>Preview   Sul<br>Last Edited                |
| Instructions<br>licking "Mark as Complete" does not sub<br>ust be marked as complete in order to a<br>Application Forms                                                                                                    | umit the application component or prevent further editing. To ubmit.    | ubmit the application click the Submit bu<br>Complete?  | rtton. Note: All application component<br>Preview   Sul<br>Last Edited<br>02/07/2019 |
| Instructions<br>licking "Mark as Complete" does not sub<br>ust be marked as complete in order to a<br>Application Forms<br>Interat Information<br>over Sheet-General Information                                                                                                    | bmit the application component or prevent further editing. To ubmit.    | ubmit the application click the Submit bu<br>Complete?  | rtton. Note: All application component<br>Preview   Sul<br>Last Edited<br>02/07/2019 |
| Instructions<br>licking "Mark as Complete" does not su<br>use be marked as complete in order to a<br>Application Forms<br>events Information<br>over Sheet-General Information<br>these, Organization                                                                                               | bmit the application component or prevent further editing. To ubmit.    | ubmit the application click the Submit bu<br>Complete?  | rtton. Note: All application component<br>Preview   Sul<br>Last Edited<br>02/07/2019 |
| Instructions<br>licking "liferk as Complete" does not sub<br>use be marked as complete in order to a<br>Application Forms<br>exercise information<br>over Sheet-General Information<br>teactive Project Summary<br>anding                                                                           | bmit the application component or prevent further editing. To ubmit.    | submit the application click the Submit bu<br>Complete? | utton. Note: All application component<br>Preview   Sul<br>Last Edited<br>02/07/2019 |
| Instructions<br>licking "Mark as Complete" does not su<br>use the marked as complete in order to a<br>Application Forms<br>execution Forms<br>over Sheet-Deneral Information<br>teace Organization<br>executive Project Summary<br>anding<br>emonstrated Experience                                 | bmit the application component or prevent further editing. To<br>ubmit. | submit the application click the Submit bu<br>Complete? | utton. Note: All application component<br>Preview   Sul<br>Last Edited<br>02/07/2019 |
| Instructions<br>licking "Mark as Complete" does not su<br>ust be marked as complete in order to s<br>Application Forms<br>exercat information<br>pover Sheet-General Information<br>finans Organization<br>recutive Project Summary<br>anding<br>emonstrated Experience<br>inority Impact Statement | bmit the application component or prevent further editing. To<br>ubmit. | submit the application click the Submit bu<br>Complete? | utton. Note: All application component<br>Preview   Sul<br>Last Edited<br>02/07/2019 |

20) Enter the Authorized Official information requested on the Form. This can be the same person as the individual who created the Iowa Grants account or another person. The Authorized Official (also called Authorized Contact in the NOFA) is the person who is authorized to respond to inquiries and make binding decisions on behalf of and for an Applicant regarding an Application or Grant Agreement. You will also be required to list the name, title, organization, address, telephone number and email address of the Authorized Official under the Cover Sheet-General Information tab.

| 🛞 Menu   🤱 Help   🍓 Log Out                | S Back                                                             | 🍓 Print   🦣 Add             | 👔 🧩 Deleti       | •   🧭 Edit   🛃 Save |      |
|--------------------------------------------|--------------------------------------------------------------------|-----------------------------|------------------|---------------------|------|
| <b>W</b> Application                       |                                                                    |                             |                  |                     |      |
| Application: 296739 - MB Network           | s Project Demo.                                                    |                             |                  |                     |      |
| Program Area:                              | Broadband Grant Program - Connect Every Iowan                      |                             | 1                |                     |      |
| Funding Opportunities:                     | 255758 - Broadband Grant Program - Connect Every lo                | owan                        |                  | Each form           |      |
| Application Deadline:                      | 03/15/2019                                                         |                             |                  | roquires ve         | u to |
|                                            |                                                                    |                             |                  | requires yo         | u io |
| Instructions                               |                                                                    |                             |                  | save after          | you  |
| "The information on this form is collected | for the Iowa Department of Management to ensure consistent by      | asic data collection from a | all grant applic | are comple          | ted. |
| Cover Sheet-General Information            |                                                                    |                             |                  | are compre          |      |
| Authorized Official                        |                                                                    |                             |                  |                     |      |
| Automized official                         |                                                                    |                             |                  |                     |      |
| Pearter *                                  | Matt Behrens                                                       |                             |                  |                     |      |
| Title*                                     | President                                                          |                             |                  |                     |      |
| Organization*                              | MB Networks, Inc                                                   |                             |                  |                     |      |
|                                            | If you are an individual, please provide your First and Last Name. |                             |                  |                     |      |
| Address*                                   | 1305 East Walnut St.                                               |                             |                  |                     |      |
|                                            |                                                                    |                             |                  |                     |      |
| City/State/Zin*                            | Des Maines                                                         |                             | 50040            | _                   |      |
| city other, city                           | Des Moines<br>City                                                 | State                       | Zip              |                     |      |
| Telephone Number*                          | 123-456-7890                                                       |                             |                  |                     |      |
| E-Malls                                    | ht 10 tons Onto ton to a ton                                       |                             |                  |                     |      |
| E-Roll-                                    | Matternens@mbnetworks.com                                          |                             |                  |                     |      |

All fields marked with a red asterisk (\*) are required fields.

21) You must also provide the name of a Fiscal Officer for your firm. The Fiscal Officer is the individual who is responsible for submitting grant claims in the system on behalf of your firm. This can be the same person as the Authorized Official or someone different. You will also be required to list the name, title, organization, address, telephone number, and email address for the Fiscal Officer as shown below.

| Fiscal Officer/Agent                         |                              |        |       |
|----------------------------------------------|------------------------------|--------|-------|
| Please enter the "Fiscal Officer' for your C | Organization.                |        |       |
| If you are an individual, please provide yo  | ur First and Last Name.      |        |       |
| Name*                                        | Bryan Dreiling               | ]      |       |
| Title                                        | Fiscal Officer               | ]      |       |
| Organization                                 | MB Networks, Inc.            | ]      |       |
| Address                                      | 1305 East Walnut St.         |        |       |
|                                              |                              | ]      |       |
| City/State/Zip                               | Des Moines                   | Iowa 🔻 | 50319 |
|                                              | City                         | State  | Zip   |
| Telephone Number                             | 234-567-8901                 |        |       |
| E-Mail                                       | BryanDreiling@mbnetworks.com |        |       |

22) You will be required to list all counties, federal congressional districts, lowa Senate districts, and lowa House districts affected by your project. Click the District Map Links provided if you need assistance locating the affected districts. Click "Save" at the top of Cover-Sheet General Information page to proceed.

| County(ies) Participating, Involved, or<br>Affected by this Proposal* | Crawford County Dallas County Devis County Decotur County Please press Ch1 + Click to select multiple items                                                                                                  |                              |
|-----------------------------------------------------------------------|----------------------------------------------------------------------------------------------------|------------------------------|
| Congressional District(s) Involved or<br>Affected by this Proposal*   | Statewide<br>1st - Rep. Abby Finkenauer (D)<br>2nd - Rep David Loebsack (D)<br>3rd - Rep Cindy Anne (D)<br>4th - Rep Steve King (R) *<br>Compressional Map Piesse press Ctl + Click to select multiple items |                              |
| Iowa Senate District(s) Involved or<br>Affected by this Proposal®     | 7 * * 9<br>9 10 11 * District May Preze preze Ctrl + Click to select multiple items                                                                                                    | you determine<br>appropriate |
| Iowa House District(s) Involved or<br>Affected by this Proposal®      | 17<br>17<br>18<br>19<br>20<br>20<br>21<br>District Map Rease press Ctrl + Click to select multiple items                                                                                                    | included in these<br>links.  |
|                                                                       | •                                                                                                    | Return to Top                |

23) A new screen showing your Cover-Sheet General Information now appears. If the information is correct, click "Mark As Complete" to continue if the details under Cover Sheet-General Information are correct. If you find an error, click Edit at the top of the page and return to step 20.

| 😚 Menu   🧟 Help   📲 Log Out                | ¢                                                                                | Back              | rint   🦣 Add   🐝 D          | elete   🛃 Edit   🔛 Save |
|--------------------------------------------|----------------------------------------------------------------------------------|-------------------|-----------------------------|-------------------------|
| Section Application                        |                                                                                  |                   |                             |                         |
| Application: 296739 - MB Network           | s Project Demo.                                                                  |                   |                             |                         |
| Program Area:                              | Broadband Grant Program - Connect Every low                                      | an                |                             |                         |
| Funding Opportunities:                     | 255758 - Broadband Grant Program - Connect I                                     | Every Iowan       |                             |                         |
| Application Deadline:                      | 03/15/2019                                                                       |                   |                             |                         |
| Instructions                               |                                                                                  |                   |                             |                         |
| *The information on this form is collected | for the lowa Department of Management to ensure cons                             | istent basic data | collection from all grant a | oplications."           |
| Cover Sheet-General Information            |                                                                                  | 0                 | Mark as Complete            | to Application Forms    |
| Authorized Official                        |                                                                                  |                   |                             |                         |
| Name*                                      | Matt Behrens                                                                     |                   |                             |                         |
| Title*                                     | President                                                                        |                   |                             |                         |
| Organization*                              | MB Networks, Inc<br>If you are an individual, please provide your First and Last | Nome.             |                             |                         |
| Address*                                   | 1305 East Walnut St.                                                             |                   |                             |                         |
| City/State/Zip*                            | Des Moines<br>Chy                                                                | lowa<br>State     | 5031<br>Zip                 | 9                       |
| Telephone Number*                          | 123-456-7890                                                                     |                   |                             |                         |
| E-Mail*                                    | MattBehrens@mbnetworks.com                                                       |                   |                             |                         |

24) The list of application forms will now appear. Applicants must complete each form provided in the list under Application Forms. Click on the "Business Organization" link to proceed to the next form.

| an .                             |                                         |  |  |
|----------------------------------|-----------------------------------------|--|--|
| ın                               |                                         |  |  |
| an                               |                                         |  |  |
| an                               |                                         |  |  |
|                                  |                                         |  |  |
| Application Deadline: 03/15/2019 |                                         |  |  |
| cation click the Submit bu       | tton. Note: All application components  |  |  |
|                                  | Preview   Submit                        |  |  |
| Complete?                        | Last Edited                             |  |  |
| 1                                | 02/07/2019                              |  |  |
| 1                                | 02/07/2019                              |  |  |
|                                  |                                         |  |  |
|                                  |                                         |  |  |
|                                  |                                         |  |  |
|                                  |                                         |  |  |
|                                  |                                         |  |  |
|                                  |                                         |  |  |
|                                  | cation click the Submit bu<br>complete? |  |  |

25) Enter the required information concerning the Applicant under the Applicant Business Information Screen. For non-business entities, enter your organization name under Business Legal Name. Upload a Microsoft Word file containing the Additional Information required at the bottom of the screen using the "Choose File" box provided. Click "Save" at the top of the page when finished.

| 🛞 Menu   🤱 Help   🍓 Log Out                                                                                     | 🧠 Back   🍓 Print   🦣 Add   🧏 Delete   🥂 Edit   😸 Save                                                                                                    |
|----------------------------------------------------------------------------------------------------|----------------------------------------------------------------------------------------------------|
| Section 44                                                                                                    |                                                                                                    |
| Application: 296739 - MB Network                                                                                | s Project Demo.                                                                                                    |
| Program Area:                                                                                                   | Broadband Grant Program - Connect Every Iowan                                                                                                    |
| Funding Opportunities:                                                                                          | 255758 - Broadband Grant Program - Connect Every Iowan                                                                                                    |
| Application Deadline:                                                                                           | 03/15/2019                                                                                                    |
| Applicant Business Information                                                                                  |                                                                                                    |
| The Applicant shall provide the following gene                                                                  | ral background information:                                                                                                    |
| Business Legal Name*                                                                                            | MB Networks, Inc.                                                                                                    |
| Mailing Address                                                                                                 |                                                                                                    |
| Street *                                                                                                    | 1305 East Walnut St.                                                                                                    |
| CRy*                                                                                                    | Des Moines                                                                                                    |
| State*                                                                                                    | A                                                                                                    |
| Zip*                                                                                                    | 60319                                                                                                    |
| Alternate Mailing Address (used for                                                                             | warrants and/or payments)                                                                                                    |
| Alternate Street                                                                                                |                                                                                                    |
| Alternate City                                                                                                  |                                                                                                    |
| Alternate State                                                                                                 |                                                                                                    |
| Alternate Zip                                                                                                   |                                                                                                    |
| Additional Information                                                                                          |                                                                                                    |
| Include information about your business struct<br>proceedings) which may affect Applicant's abi<br>information. | ure, history, table of organization, any pending or threatened itigation or investigation (includig any administrative, or regulatory<br>ity to perform an inclusion of the providence of the providence of the provi |
|                                                                                                    | Choose File MB Networks, Inc. docx                                                                                                    |

26) Verify the information submitted under Applicant Business Information is correct and click "Mark As Complete." If you find an error, click Edit at the top of the page and return to step 25.

| 🏐 Menu   🤱 Help   📲 Log Out                    |                                        | Save                                      |
|------------------------------------------------|----------------------------------------|-------------------------------------------|
| Section 44                                     |                                        |                                           |
| Application: 296739 - MB Network               | s Project Demo.                        |                                           |
| Program Area:                                  | Broadband Grant Program - Connect Ever | y Iowan                                   |
| Funding Opportunities:                         | 255758 - Broadband Grant Program - Con | nect Every Iowan                          |
| Application Deadline:                          | 03/15/2019                             |                                           |
| Applicant Business Information                 |                                        | Mark as Complete   Golo Application Forms |
| The Applicant shall provide the following gene | ral background information             |                                           |
| Business Legal Name*                           | MB Networks, Inc.                      |                                           |
| Mailing Address                                |                                        |                                           |
| Street *                                       | 1305 East Walnut St.                   |                                           |
| City*                                          | Des Moines                             |                                           |
| State*                                         | IA                                     |                                           |
| Zip*                                           | 50319                                  |                                           |

27) The list of application forms will now appear. Applicants must complete each form provided in the list under Application Forms. Click on the "Executive Project Summary" link to proceed to the next form.

| 🏠 Menu   🤱 Help   📲 Log Out                                                                                                    |                                              | 🌍 Back   🍓 Print   🧼 Add                          | 🗩 Delete   🛃 Edit   📙 S               |
|----------------------------------------------------------------------------------------------------|----------------------------------------------|---------------------------------------------------|---------------------------------------|
| Section 44                                                                                                    |                                              |                                                   |                                       |
| Application: 296739 - MB Networks Pro                                                                                                    | ject Demo.                                   |                                                   |                                       |
| Program Area: Broa                                                                                                    | dband Grant Program - Connect Ev             | ery lowan                                         |                                       |
| Funding Opportunities: 2557                                                                                                    | 758 - Broadband Grant Program - Co           | onnect Every Iowan                                |                                       |
| Application Deadline: 03/15/2019                                                                                                    |                                              |                                                   |                                       |
| Instructions<br>Dicking "Mark as Complete" does not submit the app<br>must be marked as complete in order to submit.                                                 | vication component or prevent further editin | g. To submit the application click the Submit but | tton. Note: All application component |
| Application Forms                                                                                                    |                                              |                                                   | Preview   Sub                         |
| Form N                                                                                                    | lame                                         | Complete?                                         | Last Edited                           |
| Seneral Information                                                                                                    |                                              | 4                                                 | 02/07/2019                            |
|                                                                                                    |                                              |                                                   | 02/01/2010                            |
| Cover Sheet-General Information                                                                                                    |                                              | *                                                 | 02/07/2019                            |
| Cover Sheet-General Information                                                                                                    |                                              | 1                                                 | 02/07/2019<br>02/07/2019              |
| Cover Sheet-General Information<br>Reviews Brownloader<br>Executive Project Summary                                                                                  |                                              | :                                                 | 02/07/2019<br>02/07/2019              |
| Cover Sheet-General Information<br>Surfaces Organization<br>Executive Project Summary                                                                                |                                              | \$                                                | 02/07/2019<br>02/07/2019              |
| Cover Sheet-General Information<br>Security Project Summary<br>Manual State Summary<br>Demonstrated Experience<br>directive Impact Statement                         |                                              | \$                                                | 02/07/2019<br>02/07/2019              |
| Cover Sheet-General Information<br>Successful Project Summary<br>Successful Project Summary<br>Sumonstrated Experience<br>Minority Impact Statement<br>Central Forms |                                              | *                                                 | 02/07/2019<br>02/07/2019              |

28) Upload a Microsoft Word document containing your Executive Project Summary using the Choose File box provided. Click "Save" at the top of the page when complete.

| 🏐 Menu                                          | 🔏 Help   🍓 Log Out                                                                    | Save   🍓 Print   👘 Add   🧊 Celete   🛃 Edit   🕌 Save                                                                                                    |
|-------------------------------------------------|---------------------------------------------------------------------------------------|----------------------------------------------------------------------------------------------------|
| ᡩ Appli                                         | ication                                                                               |                                                                                                    |
| Applicatio                                      | on: 296739 - MB Network                                                               | s Project Demo.                                                                                                    |
|                                                 | Program Area:                                                                         | Broadband Grant Program - Connect Every Iowan                                                                                                    |
|                                                 | Funding Opportunities:                                                                | 255758 - Broadband Grant Program - Connect Every Iowan                                                                                                    |
|                                                 | Application Deadline:                                                                 | 03/15/2019                                                                                                    |
| Executive                                       | Project Summary                                                                       |                                                                                                    |
| This form req<br>model (e.g., v<br>requirements | uires Applicant to summarize, a<br>wrefine versus wireless), the est<br>of this NOFA. | a high level, its proposed Project, including but not limited to the geographic area in which the Project will occur, the primary deployment<br>imated start and completion dates of the Project, and a general overview of how Applicant has/will comply with the terms, conditions, and |
| E                                               | xecutive Project Summary*                                                             | Choose File MB Networkmmary.docx                                                                                                    |
|                                                 |                                                                                       | Return to Top                                                                                                    |

29) The list of application forms will now appear. Applicants must complete each form provided in the list under Application Forms. Click on the "Funding" link to proceed to the next form.

| 🥎 Menu   🤱 Help   📲 Log Out                                                                                                  | Sack   🍓 Print   🥼 Add                                                  | 🛸 Delete   💰 Edit   🕌 S             |  |
|----------------------------------------------------------------------------------------------------|-------------------------------------------------------------------------|-------------------------------------|--|
| <b>W</b> Application                                                                                                    |                                                                         |                                     |  |
| Application: 296739 - MB Networks Project Demo.                                                                              |                                                                         |                                     |  |
| Program Area: Broadband Grant Progra                                                                                         | am - Connect Every Iowan                                                |                                     |  |
| Funding Opportunities: 255758 - Broadband Gra                                                                                | ant Program - Connect Every Iowan                                       |                                     |  |
| Application Deadline: 03/15/2019                                                                                             |                                                                         |                                     |  |
|                                                                                                    |                                                                         |                                     |  |
| Instructions                                                                                                    |                                                                         |                                     |  |
| Clicking "Mark as Complete" does not submit the application component or p<br>must be marked as complete in order to submit. | prevent further editing. To submit the application click the Submit but | ton. Note: All application componen |  |
| Application Forms                                                                                                    |                                                                         | Preview   Sub                       |  |
| Form Name                                                                                                    | Complete?                                                               | Last Edited                         |  |
| Seneral Information                                                                                                    | 4                                                                       | 02/07/2019                          |  |
| Cover Sheet-General Information                                                                                              | 4                                                                       | 02/07/2019                          |  |
| Business Organization                                                                                                    | *                                                                       | 02/07/2019                          |  |
| Encoding Project Summary                                                                                                    | 4                                                                       | 02/07/2019                          |  |
|                                                                                                    |                                                                         |                                     |  |
| Funding                                                                                                    |                                                                         |                                     |  |
| Funding Sector Experience                                                                                                    |                                                                         |                                     |  |
| Funding Statement Control Statement                                                                                          |                                                                         |                                     |  |

30) Enter the information required under the Funding section including the estimated total project costs, the amount of state funds you are seeking, and explain why State funds are necessary to initiate or complete your project. Click "Save" at the top of the page when complete.

| 🥎 Menu   🧟 Help   🐐                                             | Log Out                                                                                                    | 🌍 Back   🖄 Print   🥐 Add   🎇 Delete   🧭 Edit   🛃 Save                                                       |
|-----------------------------------------------------------------|----------------------------------------------------------------------------------------------------|----------------------------------------------------------------------------------------------------|
| <b>W</b> Application                                            |                                                                                                    |                                                                                                    |
| Application: 296739 - M                                         | B Networks Project Demo.                                                                                                |                                                                                                    |
| Pro                                                             | gram Area: Broadband Grant Program - Connect Eve                                                                        | ry Iowan                                                                                                    |
| Funding Opp                                                     | ortunities: 255758 - Broadband Grant Program - Co                                                                       | nnect Every Iowan                                                                                           |
| Application                                                     | n Deadline: 03/15/2019                                                                                                  |                                                                                                    |
| Funding                                                         |                                                                                                    |                                                                                                    |
| State the estimated total Pr<br>in accordance with              | oject costs (in the form of Allowable Expenditures as call<br>the terms, conditions, and limitations of the form Budget | sulated       \$1,000,000         Add together the sum of column C on Exhibit D and column D on Exhibit D1. |
| State the total amount of S<br>exceed fifte                     | itate funds Applicant seeks for the Project (this amount m<br>een percent (15%) of Applicant's estimated total Project  | costs). [\$150,000<br>Add together the sum of column E on Exhibit D and column F on Exhibit D1              |
| Explain why State funds are n<br>funds are not ultimately award | ecessary to initiate/complete a proposed Project, including b<br>led.                                                   | out not limited to a description of how the Project will or will not proceed if State                       |
| Font Family   Font Size                                         | • B / U   F F F I   H   H   H   K 🖓                                                                                     | 🕰   <u>A</u> - 💇 -   🗷 📨   🗹   🔯 🛍                                                                          |
| Full and complete explanation o                                 | f why funds are necessary to initiate/complete the Demo project.                                                        |                                                                                                    |
|                                                                 |                                                                                                    |                                                                                                    |
|                                                                 |                                                                                                    |                                                                                                    |
| Path: p                                                         |                                                                                                    | Words:13                                                                                                    |
|                                                                 |                                                                                                    | Return to Top                                                                                               |

31) Verify the information submitted under Funding n is correct and click "Mark As Complete." If you find an error, click Edit at the top of the page and return to step 30.

| 🕅 Menu   🤱 Help   🍓 Log Out                                                                                                    | Speak ( 👌 marc ) 🥐 Add ( 🧊 Control ) 🛞 Edit ( 🔛 Sarr                                                                                  |
|----------------------------------------------------------------------------------------------------|----------------------------------------------------------------------------------------------------|
| Section 44                                                                                                    |                                                                                                    |
| Application: 296739 - MB Network                                                                                                    | s Project Demo.                                                                                                    |
| Program Area:                                                                                                    | Broadband Grant Program - Connect Every Iowan                                                                                         |
| Funding Opportunities:                                                                                                    | 255758 - Broadband Grant Program - Connect Every Iowan                                                                                |
| Application Deadline:                                                                                                    | 03/15/2019                                                                                                    |
| Funding                                                                                                    | Mark as Complete Go to Application Forms                                                                                              |
| State the estimated total Project costs<br>(in the form of Allowable Expenditures<br>as calculated in accordance with the<br>terms, conditions, and limitations of<br>the form Budget Plan). | \$1,000,000.00<br>Add together the sum of planer C on Solibit D and ookers D on Solibit DL                                            |
| State the total amount of State Rands.<br>Applicant seaks for the Project (this<br>amount may not exceed fiftees<br>percent (15%) of Applicant's<br>estimated total Project costs).          | \$150,000.00<br>Add together the sum of column It an Drillit D and column I' on Drillit D1                                            |
| Explain why State funds are necessary to<br>funds are not ultimately awarded.                                                                                                    | initiate/complete a proposed Project, including but not limited to a description of how the Project will or will not proceed if State |
| Full and complete explanation of why                                                                                                    | funds are necessary to initiate/complete the Demo project.                                                                            |
|                                                                                                    | Last Edited By Matt Behrens, 02/07/201                                                                                                |

32) The list of application forms will now appear. Applicants must complete each form provided in the list under Application Forms. Click on the "Demonstrated Experience" link to proceed to the next form.

| 🕼 Menu   🦉 Help   🍓 Log Out                                                                                                    | Sack   🍓 Print   🥐 Add                                                  | 🗯 Delete   💰 Edit   🕌                                                                              |  |
|----------------------------------------------------------------------------------------------------|-------------------------------------------------------------------------|----------------------------------------------------------------------------------------------------|--|
| Section 44                                                                                                    |                                                                         |                                                                                                    |  |
| Application: 296739 - MB Networks Project Demo.                                                                                                    |                                                                         |                                                                                                    |  |
| Program Area: Broadband Grant Progr                                                                                                    | ram - Connect Every Iowan                                               |                                                                                                    |  |
| Funding Opportunities: 255758 - Broadband Grant Program - Connect Every Iowan                                                                                                    |                                                                         |                                                                                                    |  |
| Application Deadline: 03/15/2019                                                                                                    |                                                                         |                                                                                                    |  |
|                                                                                                    |                                                                         |                                                                                                    |  |
| Instructions                                                                                                    |                                                                         |                                                                                                    |  |
| Clicking "Mark as Complete" does not submit the application component or<br>must be marked as complete in order to submit.                                                                                                    | prevent further editing. To submit the application click the Submit but | tton. Note: All application component                                                              |  |
|                                                                                                    |                                                                         |                                                                                                    |  |
| Application Forms                                                                                                    |                                                                         | Preview   Sul                                                                                      |  |
| Application Forms<br>Form Name                                                                                                    | Complete?                                                               | Preview   Sut<br>Last Edited                                                                       |  |
| Application Forms<br>Form Name<br>General Information                                                                                                    | Complete?                                                               | Preview   Sut<br>Last Edited<br>02/07/2019                                                         |  |
| Application Forms<br>Form Name<br>General Information<br>Cover Sheet-General Information                                                                                                    | Complete?                                                               | Preview   Sul<br>Last Edited<br>02/07/2019<br>02/07/2019                                           |  |
| Application Forms<br>Form Name<br>General Information<br>Cover Sheet-General Information<br>Business Organization                                                                                                    | Complete?                                                               | Preview   Sul<br>Last Edited<br>02/07/2019<br>02/07/2019<br>02/07/2019                             |  |
| Application Forms<br>Form Name<br>General Information<br>Cover Sheet-General Information<br>Business Organization<br>Executive Project Summary                                                                                                    | Complete?                                                               | Preview   Sul<br>Last Edited<br>02/07/2019<br>02/07/2019<br>02/07/2019<br>02/07/2019               |  |
| Application Forms<br>Form Name<br>General Information<br>Cover Sheet-General Information<br>Business Organization<br>Executive Project Summary<br>Founding                                                                                                    | Complete?                                                               | Preview   Sul<br>Last Edited<br>02/07/2019<br>02/07/2019<br>02/07/2019<br>02/07/2019<br>02/07/2019 |  |
| Application Forms<br>Form Name<br>General Information<br>Cover Sheet-General Information<br>Business Organization<br>Executive Project Summary<br>Executive Project Summary<br>Executive Project Summary                                                                                                    | Complete?                                                               | Preview   Sul<br>Last Edited<br>02/07/2019<br>02/07/2019<br>02/07/2019<br>02/07/2019<br>02/07/2019 |  |
| Application Forms<br>Form Name<br>General Information<br>Cover Sheet-General Information<br>Business Organization<br>Executive Project Summary<br>Executive Project Summary<br>Executive Project Summ | Complete?                                                               | Preview   Sut<br>Last Edited<br>02/07/2019<br>02/07/2019<br>02/07/2019<br>02/07/2019<br>02/07/2019 |  |

33) Enter the information required under the Demonstrated Experience section including a Microsoft Word document summarizing applicant's experience. Optionally, include Customer Reference information if desired including any customer reference letters under the References Section. Click "Save" at the top of the page when complete.

| 🎲 Menu   🤱 Help   📲 Log Out                                                                                                    | Save   🎂 Print   👘 Add   🧊 Delete   🧭 Edit   🕌 Save                                                                                                    |
|----------------------------------------------------------------------------------------------------|----------------------------------------------------------------------------------------------------|
| Section 44                                                                                                    |                                                                                                    |
| Application: 296739 - MB Network                                                                                                    | is Project Demo.                                                                                                    |
| Program Area:                                                                                                    | Broadband Grant Program - Connect Every Iowan                                                                                                    |
| Funding Opportunities:                                                                                                    | 255758 - Broadband Grant Program - Connect Every Iowan                                                                                                    |
| Application Deadline:                                                                                                    | 03/15/2019                                                                                                    |
| Demonstrated Experience                                                                                                    |                                                                                                    |
| This form requires information about Applica<br>their experience that has prepared them to d<br>experience providing the types of services so<br>providentmarket entrant; or the level of techn | nt's demonstrated experience in the provisioning of Broadband across the State of Iowa. Applicant shall include relevant information about<br>eploy their proposed Project, such as, for example, community partnerships and services; number of years in business; number of years<br>bught by this NOFA; if the Applicant is a relatively new providentmarket entrant, an explanation of the benefits, if any, of being a newer<br>solution of the services of services sought by this NOFA. |
| Demonstrated Experience                                                                                                    | Choose File MB Networksrience.docx                                                                                                    |
| References                                                                                                    |                                                                                                    |
| An Applicant may also submit letters of refere<br>services described in this NOFA along with a                                                                                                  | nce from up to three (3) previous customers or clients knowledgeable of Applicant's performance in providing services similar to the<br>contact person and telephone number for each reference.                                                                                                    |
| Name                                                                                                    | Customer Smith                                                                                                    |
| Telephone Number                                                                                                    | 515-555-1212                                                                                                    |
| Reference Letter #1                                                                                                    | Choose File MB Networks tter 1.docx                                                                                                    |
| Name                                                                                                    | Customer Davis                                                                                                    |
| Telephone Number                                                                                                    | 515-555-1212                                                                                                    |
| Reference Letter #2                                                                                                    | Choose File MB Networks tter 2.docx                                                                                                    |
| Name                                                                                                    | Customer Brown                                                                                                    |
| Telephone Number                                                                                                    | 515-555-1212                                                                                                    |
| Reference Letter #3                                                                                                    | Choose File MB Networks tter 3.docx                                                                                                    |
|                                                                                                    | Return to Tor                                                                                                    |

34) Verify the information submitted under Demonstrated Experience is correct and click "Mark As Complete." If you find an error, click Edit at the top of the page and return to step 33.

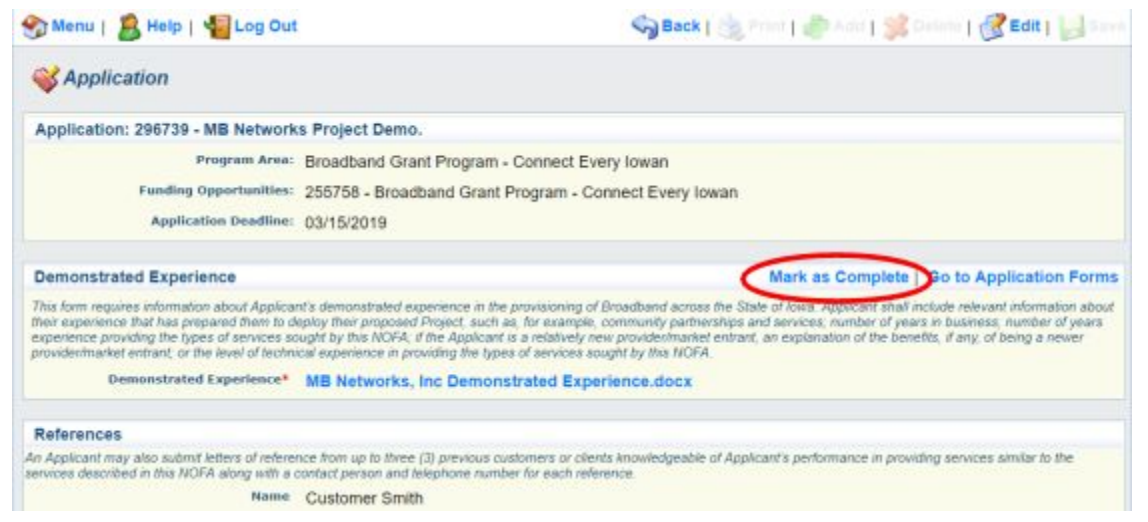

35) The list of application forms will now appear. Applicants must complete each form provided in the list under Application Forms. Click on the "Minority Impact Statement" link to proceed to the next form.

| 🅎 Menu   🧟 Help   📲 Log Out                                                                                                    | Sack   쵫 Print   🧼 Add                                | 🎾 Delete   💕 Edit   📗 Save              |  |
|----------------------------------------------------------------------------------------------------|-------------------------------------------------------|-----------------------------------------|--|
| Section 2017                                                                                                    |                                                       |                                         |  |
| Application: 296739 - MB Networks Project Demo.                                                                                              |                                                       |                                         |  |
| Program Area: Broadband Grant Program - Connect                                                                                              | Every lowan                                           |                                         |  |
| Funding Opportunities: 255758 - Broadband Grant Program - Connect Every Iowan                                                                |                                                       |                                         |  |
| Application Deadline: 03/15/2019                                                                                                    |                                                       |                                         |  |
| Instructions                                                                                                    |                                                       |                                         |  |
| Clicking "Mark as Complete" does not submit the application component or prevent further e<br>must be marked as complete in order to submit. | diting. To submit the application click the Submit bu | itton. Note: All application components |  |
| Application Forms                                                                                                    |                                                       | Preview   Submit                        |  |
| Form Name                                                                                                    | Complete?                                             | Last Edited                             |  |
| General Information                                                                                                    | ✓                                                     | 02/07/2019                              |  |
| Cover Sheet-General Information                                                                                                    | ✓                                                     | 02/07/2019                              |  |
| Business Organization                                                                                                    | ✓                                                     | 02/07/2019                              |  |
| Executive Project Summary                                                                                                    | V                                                     | 02/07/2019                              |  |
| Funding                                                                                                    | ✓                                                     | 02/07/2019                              |  |
| Demonstrated Experience                                                                                                    |                                                       | 02/07/2019                              |  |
| Minority Impact Statement                                                                                                    |                                                       |                                         |  |
| Central Forms                                                                                                    |                                                       |                                         |  |
| Project Area Map                                                                                                    |                                                       |                                         |  |
|                                                                                                    |                                                       |                                         |  |

36) Enter the information required under the Minority Impact Statement section. Click "Save" at the top of the page when completed.

| 🥎 Menu   🤱 Help   📲 Log Out                                                                                                    | 🌍 Back   쵫 Print   🧼 Add   渊 Delete   🧭 Edit   🕌 Sav                                                                                                    |  |  |
|----------------------------------------------------------------------------------------------------|----------------------------------------------------------------------------------------------------|--|--|
| <b>W</b> Application                                                                                                    |                                                                                                    |  |  |
| Application: 296739 - MB Network                                                                                                   | s Project Demo.                                                                                                    |  |  |
| Program Area:                                                                                                    | Broadband Grant Program - Connect Every Iowan                                                                                                    |  |  |
| Funding Opportunities:                                                                                                    | 255758 - Broadband Grant Program - Connect Every Iowan                                                                                                    |  |  |
| Application Deadline:                                                                                                    | 03/15/2019                                                                                                    |  |  |
| Instructions                                                                                                    |                                                                                                    |  |  |
| Pursuant to 2008 Iowa Acts, HF 2393, Iowa C<br>mpact Statement. This is the state's mechanis                                       | ode Section 8.11, all grant applications submitted to the State of Iowa which are due beginning January 1, 2009 shall include a Minority<br>sm to require grant applicants to consider the potential impact of the grant project's proposed programs or policies on minority groups. |  |  |
| Please choose the statement(s) that pertains t                                                                                     | to this grant application. Complete all the information requested for the chosen statement(s).                                                                                                    |  |  |
| Minority Impact Statement                                                                                                    |                                                                                                    |  |  |
| Question # 1                                                                                                    |                                                                                                    |  |  |
| 1. The proposed grant programs or<br>policies could have a disproportionate<br>or unique POSITIVE IMPACT on<br>minority persons. * | Not Applicable •                                                                                                    |  |  |
| If YES, describe the positive impact<br>expected from this project                                                                 |                                                                                                    |  |  |
| Indicate the group(s) positively impacted.                                                                                         | Women<br>Person/s with a Disability<br>Blacks<br>Latinos<br>Please press Ctrl + Click to select multiple items                                                                                                    |  |  |

37) Verify the information submitted under Minority Impact Statement is correct and click "Mark As Complete." If you find an error, click Edit at the top of the page and return to step 36.

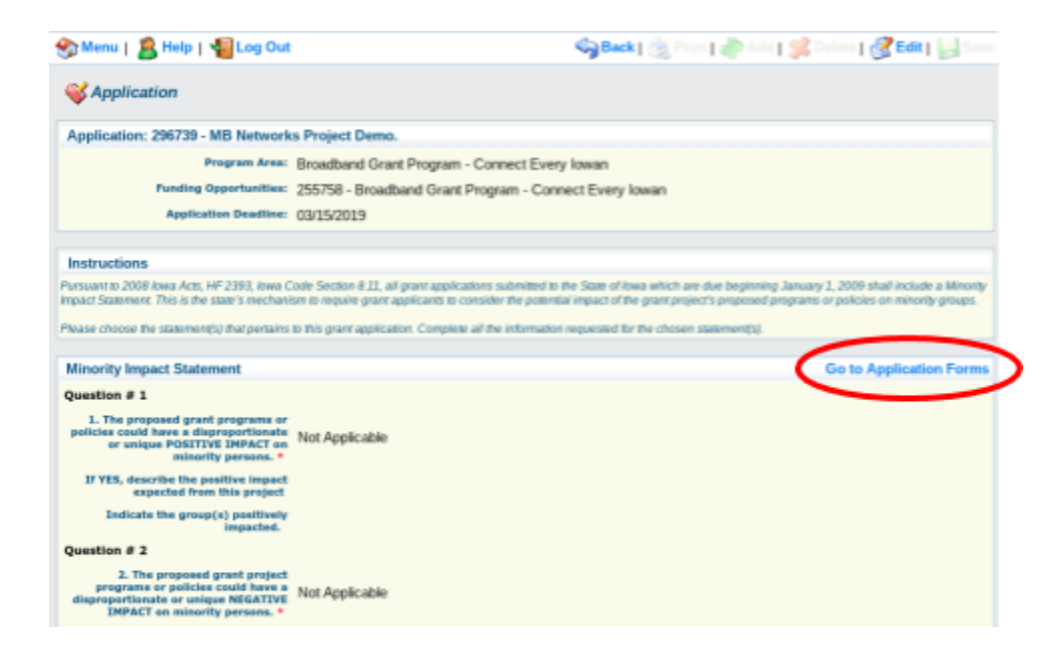

38) The list of application forms will now appear. Applicants must complete each form provided in the list under Application Forms. Click on the "Central Forms" link to proceed to the next form.

| 🕽 Menu   🤱 Help   🍓 Log Out                                                                                                    | Sack   🍓 Print   🥭 Add                                             | 🛸 Delete   💰 Edit   📙 Sa               |  |
|----------------------------------------------------------------------------------------------------|--------------------------------------------------------------------|----------------------------------------|--|
| Section 4                                                                                                    |                                                                    |                                        |  |
| Application: 296739 - MB Networks Project Demo.                                                                                 |                                                                    |                                        |  |
| Program Area: Broadband Grant Program                                                                                           | - Connect Every Iowan                                              |                                        |  |
| Funding Opportunities: 255758 - Broadband Grant                                                                                 | 255758 - Broadband Grant Program - Connect Every Jowan             |                                        |  |
| Application Deadline: 03/15/2019                                                                                                |                                                                    |                                        |  |
| Instructions                                                                                                    |                                                                    |                                        |  |
| licking "Mark as Complete" does not submit the application component or preve<br>sust be marked as complete in order to submit. | ent further editing. To submit the application click the Submit bo | tton. Note: All application components |  |
| Application Forms                                                                                                    |                                                                    | Preview   Subn                         |  |
| Form Name                                                                                                    | Complete?                                                          | Last Edited                            |  |
| eneral Information                                                                                                    | 4                                                                  | 02/07/2019                             |  |
| over Sheet-General Information                                                                                                  | 4                                                                  | 02/07/2019                             |  |
| usiness Organization                                                                                                    | *                                                                  | 02/07/2019                             |  |
| xecutive Project Summary                                                                                                    | *                                                                  | 02/07/2019                             |  |
| unding                                                                                                    | *                                                                  | 02/07/2019                             |  |
| emonstrated Experience                                                                                                    | 4                                                                  | 02/07/2019                             |  |
| Inority Impact Statement                                                                                                    | 4                                                                  | 02/07/2019                             |  |
| entral Forms                                                                                                    |                                                                    |                                        |  |
|                                                                                                    |                                                                    |                                        |  |

39) Upload the full and unredacted copy of the Broadband Grant Core Application Excel Workbook under Broadband Grants Core Application - Exhibits B, C, D, and D.1. If you are submitting a redacted version of the Broadband Grant Core Application Excel Workbook, you may upload that in the "Public Redacted Copy" upload box provided. The Public Redacted Copy must be in the form of an Adobe PDF file that fully depicts each screen of the Broadband Grants Core Application Excel Workbook with redactions applied to any areas that the Applicant requests be treated as confidential under Iowa Code Chapter 22.

| S Menu                                           | 🤱 Help   🍓 Log Out                                                                                            | Save   🎂 Print   🥔 Adu   🎉 Detete   🛞 Edu   🔡 Save                                                                                                    |
|--------------------------------------------------|----------------------------------------------------------------------------------------------------|----------------------------------------------------------------------------------------------------|
| 😽 Appl                                           | ication                                                                                                    |                                                                                                    |
| Applicati                                        | on: 296739 - MB Network                                                                                       | s Project Demo.                                                                                                    |
|                                                  | Program Area:                                                                                                 | Broadband Grant Program - Connect Every Iowan                                                                                                    |
|                                                  | Funding Opportunities:                                                                                        | 255758 - Broadband Grant Program - Connect Every Iowan                                                                                                    |
|                                                  | Application Deadline:                                                                                         | 03/15/2019                                                                                                    |
| Instructio                                       | ons                                                                                                    |                                                                                                    |
| Applicant sha<br>"Broadband (                    | Il complete and upload the follow<br>Grants Core Application                                                  | ing central forms related to this NOFA. Note: Exhibits B through D.1 are located in separate worksheets within the excel document entitled                                                                                                    |
| Broadbar                                         | d Grants Core Applicatio                                                                                      | on - Exhibits B, C, D, and D.1                                                                                                    |
| The Broadbar<br>Application he                   | nd Grants Core Application inclusers                                                                          | tes an excel file containing Exhibits B, C, D, and D 1. See NOFA sections 2.2.7.1 - 2.2.7.3 Please attach the Broadband Grants Core                                                                                                    |
| Applicant rec<br>confidential 1<br>1.25.1 of the | quests that the contents of their a<br>treatment of portions of an opport<br>NOFA, the Prince shall be reliev | polication remain confidential in whole or in part, pursuant to Section 1.25 of the NOFA. DISCLAIMER: An applicant requesting<br>abon must attach a reducted power conv of the application. If the applicant fails to attach a reducted public copy pursuant to Section<br>ed from any responsibility for maintaining the Ge confidentiality of the application pursuant to 1.25.3 of the NOFA. |
|                                                  | Full Unredacted Copy*                                                                                         | Choose File Broadband G., cation docx                                                                                                    |
|                                                  | Public Redacted Copy                                                                                          | Choose File No file chosen                                                                                                    |
|                                                  | -                                                                                                    |                                                                                                    |

NOTE: Applicants are ONLY required to submit a Public Redacted Copy IF they are requesting confidential treatment with respect to an aspect of their Application. Further, the mere fact that an Applicant submits a Public Redacted Copy (or otherwise requests confidential treatment) does not ensure the aspects of the Application that are redacted (or for which confidential treatment is otherwise sought) will be treated as confidential; the Office will only afford confidential treatment to the extent requests comply with the terms, conditions, and requirements of the NOFA, and solely to the extent permitted by lowa Code Chapter 22 and the Office's corresponding fair information practices rules available at 129 IAC 2. 40) Upload the remaining documents required under the Central Forms section as provided below. Applicants are required to submit each exhibit in the Central Forms section. Click "Save" at the top of the page when complete.

| Broadband Grants Program Grant                                                                                                    | Agreement - Exhibit E                                                                                                    |
|----------------------------------------------------------------------------------------------------|----------------------------------------------------------------------------------------------------|
| In accordance with Section 5 (Grant Agreement<br>requirements of the Grant Agreement, attachee<br>identifying such exception(5) by identifying the<br>include in place of the provision(5) to which it it<br>document may take the form of a redline with of | It Terms and Conditions), by submitting an Application, Applicant acknowledges its acceptance of the terms, conditions, and other<br>d as Exhibit E. If Applicant wishes to take exception(s) to a provision of the Grant Agreement, it must upload a document specifically<br>page and section number to which it takes exception(s), state the reason for the exception(s), and set forth the language it proposes to<br>akes exceptions(s), in accordance with the terms, conditions, and limitations of Section 5 (Grant Agreement Terms and Conditions). Such<br>comments in the margins. |
| Exceptions to Broadband Grants<br>Program Grant Agreement*                                                                                                    | Choose File Exhibit Ereement.docx                                                                                                    |
| Certification Letter - Exhibit F                                                                                                    |                                                                                                    |
| This form, attached as Exhibit F, requires a rep<br>truthfulness, performance capabilities, and sati                                                                                                    | resentative of Applicant's with legal authority to bind Applicant to make certification to the Office regarding the completeness, accuracy,<br>sfaction of key legal requirements of and related to the Application.                                                                                                    |
| Certification Letter (Public)*                                                                                                    | Choose File Exhibit Fn Letter.docx                                                                                                    |
| Authorization To Release Informat                                                                                                    | ion - Exhibit G                                                                                                    |
| This form, attached as Exhibit G, requires Appl<br>obtain information about Applicant from third p                                                                                                    | licant to authorize the Office, its officers, employees, agents, independent contractors, and the members of the Review Committee to<br>arties, and additionally authorizes such third parties to supply such requested information to the Office.                                                                                                    |
| Authorization to Release Information<br>(Public)*                                                                                                    | Choose File Exhibit G rmation.docx                                                                                                    |
| Form 22 - Exhibit H                                                                                                    |                                                                                                    |
| This form, attached as Exhibit H, permits Appli<br>confidential treatment of portions of its Applica                                                                                                    | cant to, solely to the extent permitted by and in accordance with Section 1.25 (Disposition of Applications/Public Records), request<br>ion. Applicant must complete and submit a Form 22 regardless of whether Applicant requests any confidential treatment.                                                                                                    |
| Form 22 (Public)*                                                                                                    | Choose File Exhibit H Form 22.docx                                                                                                    |
| Application Checklist - Exhibit I                                                                                                    |                                                                                                    |
| This form, attached as Exhibit I, is designed to NOFA.                                                                                                    | assist Applicant and the Office in ensuring Applicant has completed and submitted all forms, materials, and information required by this                                                                                                    |
| Application Checklist (Public)*                                                                                                    | Choose File Exhibit I Ahecklist.docx                                                                                                    |
|                                                                                                    | Return to Tor                                                                                                    |

41) Verify the information submitted under Central Forms is correct and click "Mark As Complete" to continue. If you find an error, click Edit at the top of the page and return to step 39.

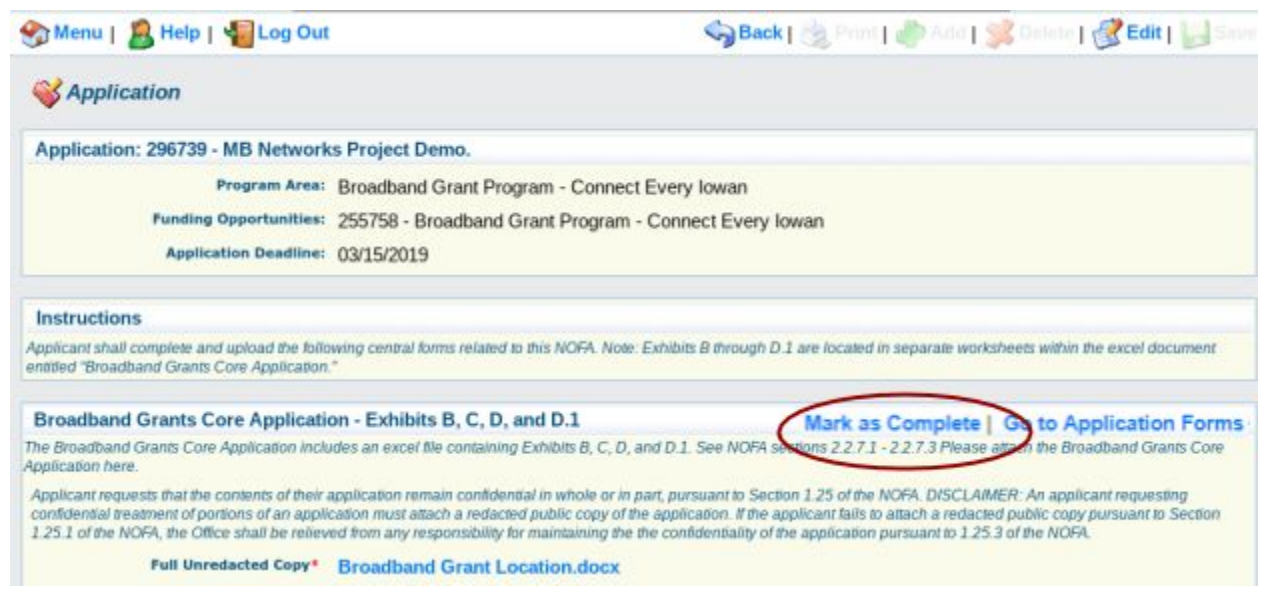

42) The list of application forms will now appear. Applicants must complete each form provided in the list under Application Forms. Click on the "Project Area Map" link to proceed to the next form.

| 🥎 Menu   🧝 Help   🍓 Log Out                                                                                                    | Sack   🍓 Print   🧼 Add                                              | 🗩 Delete   💰 Edit   📙 Sa              |  |
|----------------------------------------------------------------------------------------------------|---------------------------------------------------------------------|---------------------------------------|--|
| Section 44                                                                                                    |                                                                     |                                       |  |
| Application: 296739 - MB Networks Project Demo.                                                                                                 |                                                                     |                                       |  |
| Program Area: Broadband Grant Program                                                                                                    | roadband Grant Program - Connect Every Iowan                        |                                       |  |
| Funding Opportunities: 255758 - Broadband Grant                                                                                                 | 255758 - Broadband Grant Program - Connect Every Iowan              |                                       |  |
| Application Deadline: 03/15/2019                                                                                                    | ≈ 03/15/2019                                                        |                                       |  |
| Instructions<br>Clicking "Mark as Complete" does not submit the application component or prev<br>must be marked as complete in order to submit. | rent further editing. To submit the application click the Submit bu | tton. Note: All application component |  |
| Application Forms                                                                                                    |                                                                     | Preview   Sub                         |  |
| Form Name                                                                                                    | Complete?                                                           | Last Edited                           |  |
| General Information                                                                                                    | *                                                                   | 02/07/2019                            |  |
| Cover Sheet-General Information                                                                                                    | *                                                                   | 02/07/2019                            |  |
| Business Organization                                                                                                    | *                                                                   | 02/07/2019                            |  |
| Executive Project Summary                                                                                                    | *                                                                   | 02/07/2019                            |  |
| Funding                                                                                                    | *                                                                   | 02/07/2019                            |  |
| Demonstrated Experience                                                                                                    | ¥                                                                   | 02/07/2019                            |  |
| Minority Impact Statement                                                                                                    | *                                                                   | 02/07/2019                            |  |
| Control Former                                                                                                    | *                                                                   | 02/07/2019                            |  |
| Project Area Map                                                                                                    |                                                                     |                                       |  |

43) Refer to Export Data and Print Map Section 3.1(b)(ii)(d) of Exhibit L (Page 3) for instructions on how to create a Project Map visual representation. You should arrive with a file that looks similar to the following map.

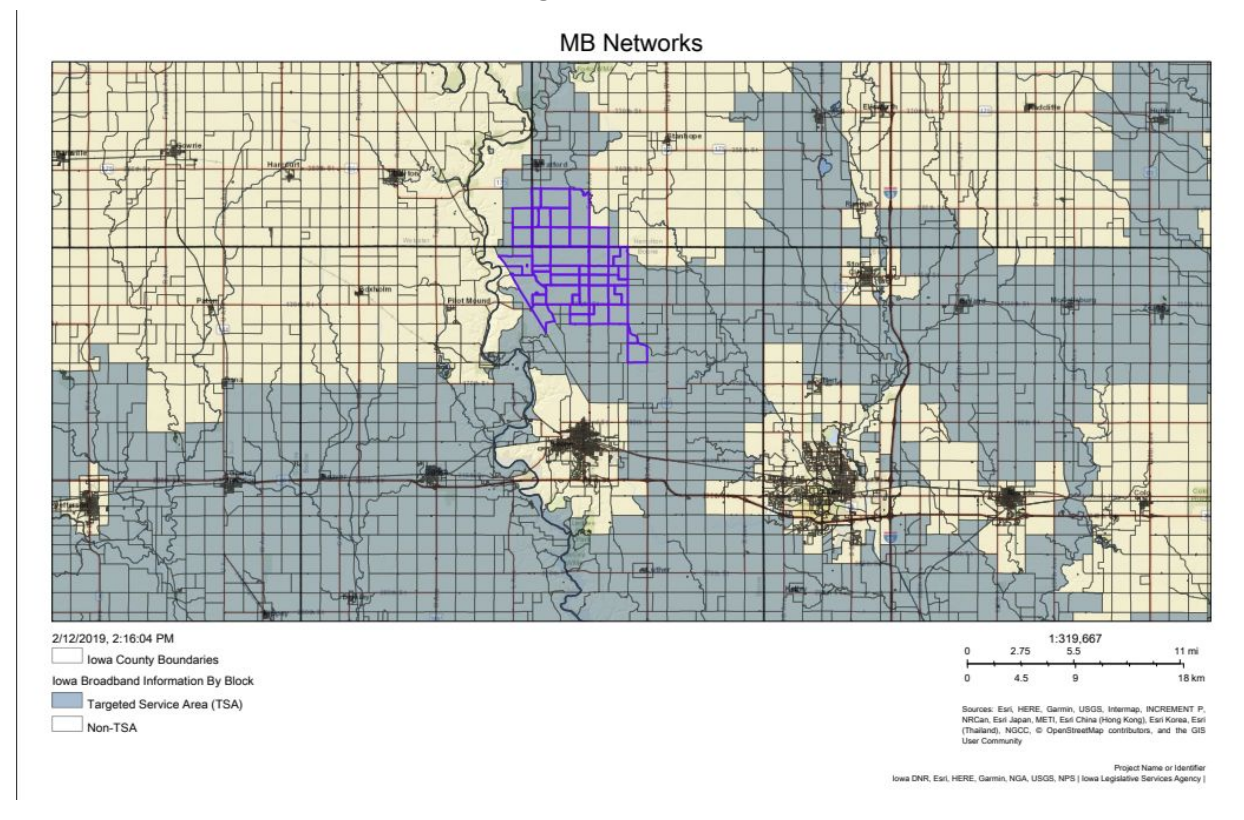

44) Upload the Project Map using the "Choose File" button provided. Click "Save" at the top of the page when complete.

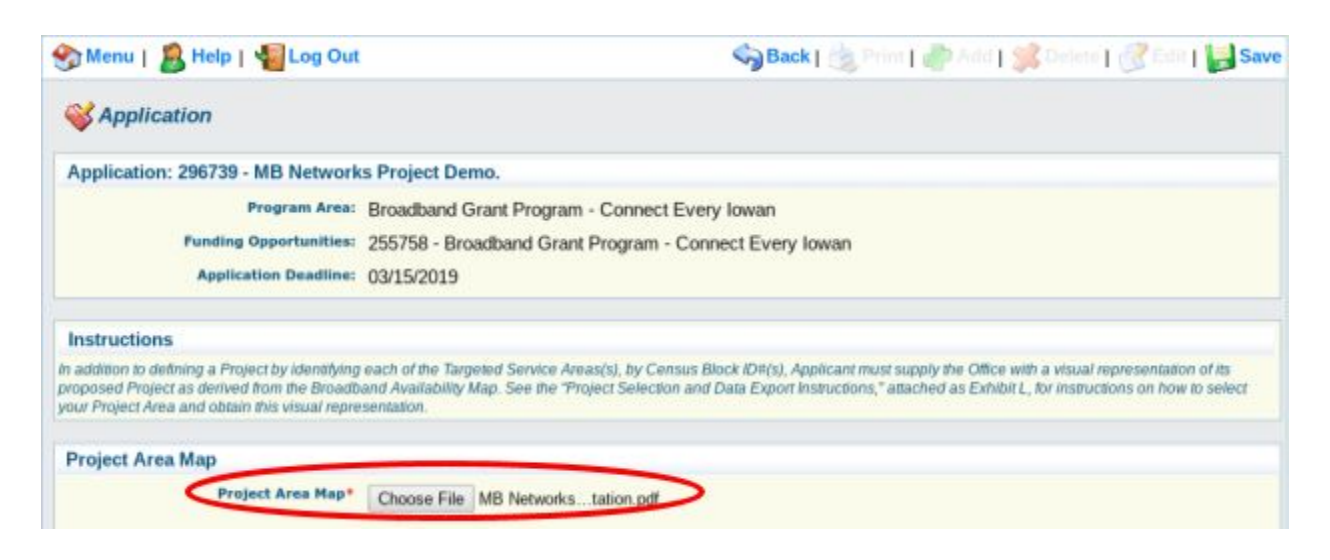

45) Verify the information submitted under Project Area Map is correct and click "Mark As Complete." If you find an error, click Edit at the top of the page and return to step 36.

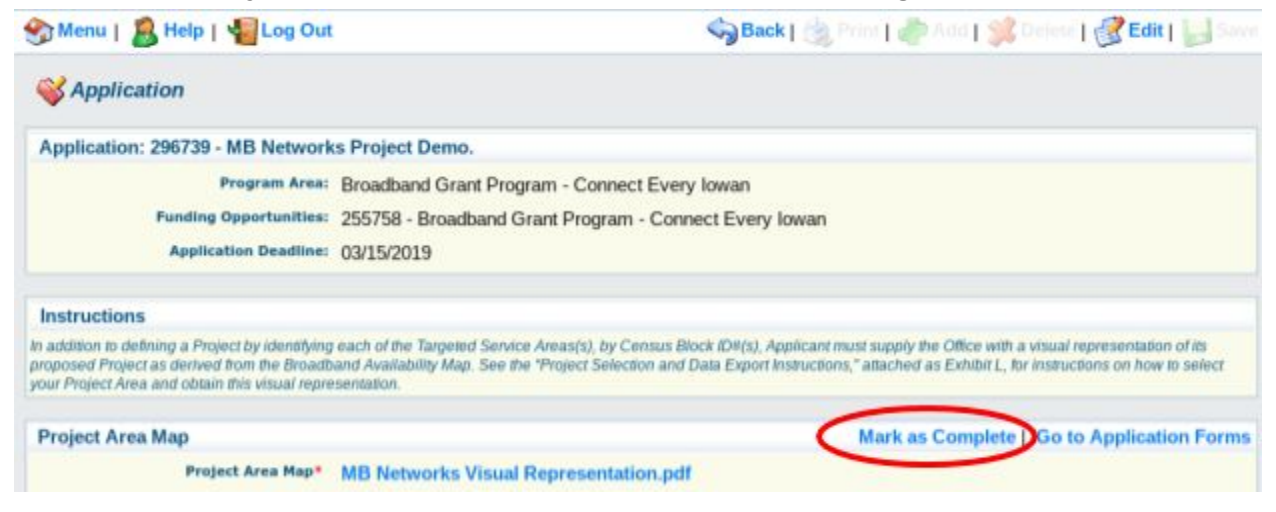

46) The list of application forms will now appear. Verify that all forms have a checkmark in the "Complete" column. You may revisit any form by clicking on the link provided in the "Form Name" column. Click on the "Submit" link to submit the form.

| 1                                                                                                    | 🕽 Back   🍓 Print   🦣 Add                               | 🛸 Delete   💰 Edit   闄 Sa                                                                                                    |
|----------------------------------------------------------------------------------------------------|--------------------------------------------------------|----------------------------------------------------------------------------------------------------|
| Section 44                                                                                                    |                                                        |                                                                                                    |
| Application: 296739 - MB Networks Project Demo.                                                                                                    |                                                        |                                                                                                    |
| Program Area: Broadband Grant Program - Connect Every Iowan                                                                                                    |                                                        |                                                                                                    |
| Funding Opportunities: 255758 - Broadband Grant Program - Connect Every Iowan Application Deadline: 03/15/2019                                                                                                    |                                                        |                                                                                                    |
|                                                                                                    |                                                        |                                                                                                    |
| Instructions                                                                                                    |                                                        |                                                                                                    |
|                                                                                                    |                                                        |                                                                                                    |
| Clicking "Mark as Complete" does not submit the application component or prevent further editing. To su<br>nust be marked as complete in order to submit.                                                                                                    | ubmit the application click the Submit b               | utton. Note: All application component                                                                                                    |
| Clicking "Mark as Complete" does not submit the application component or prevent further editing. To su<br>nust be marked as complete in order to submit.<br>Application Forms                                                                                                    | ubmit the application click the Submit b               | utton. Note: All application componen                                                                                                    |
| Clicking "Mark as Complete" does not submit the application component or prevent further editing. To su<br>nust be marked as complete in order to submit.<br>Application Forms<br>Form Name                                                                                                    | ubmit the application click the Submit to Complete?    | utton. Note: All application component Preview   Submi Last Edited                                                                                                    |
| Clicking "Mark as Complete" does not submit the application component or prevent further editing. To su<br>nust be marked as complete in order to submit.           Application Forms           Form Name                                                                                                    | ubmit the application click the Submit to Complete?    | utton. Note: All application component Preview   Submi Last Edited 02/07/2019                                                                                                    |
| Clicking "Mark as Complete" does not submit the application component or prevent further editing. To su<br>nust be marked as complete in order to submit.           Application Forms           Form Name           Deneral Information           Cover Sheet-General Information                                                                                    | ubmit the application click the Submit to<br>Complete? | utton. Note: All application component<br>Preview Submi<br>Last Edited<br>02/07/2019<br>02/07/2019                                                                                                    |
| Clicking "Mark as Complete" does not submit the application component or prevent further editing. To su<br>nust be marked as complete in order to submit.  Application Forms  Form Name  Deneral Information Sover Sheet-General Information Business Organization                                                                                                   | ubmit the application click the Submit to<br>Complete? | Utton. Note: All application component<br>Preview Submit<br>Last Edited<br>02/07/2019<br>02/07/2019<br>02/07/2019                                                                                                    |
| Clicking "Mark as Complete" does not submit the application component or prevent further editing. To subust be marked as complete in order to submit.  Application Forms Form Name Reneral Information Cover Sheet-General Information Rusiness Organization Executive Project Summary                                                                               | ubmit the application click the Submit to<br>Complete? | Utton. Note: All application component<br>Preview Submit<br>Last Edited<br>02/07/2019<br>02/07/2019<br>02/07/2019<br>02/07/2019<br>02/07/2019                                                                                     |
| Clicking "Mark as Complete" does not submit the application component or prevent further editing. To subust be marked as complete in order to submit.  Application Forms  Form Name  Deneral Information Cover Sheet-General Information Lusiness Organization Executive Project Summary Unding                                                                      | ubmit the application click the Submit to<br>Complete? | Vitton. Note: All application component<br>Preview   Submi<br>Last Edited<br>02/07/2019<br>02/07/2019<br>02/07/2019<br>02/07/2019<br>02/07/2019                                                                                   |
| Cicking "Mark as Complete" does not submit the application component or prevent further editing. To sumust be marked as complete in order to submit.  Application Forms  Form Name  Deneral Information  Susiness Organization Executive Project Summary  Kinding Commonstrated Experience                                                                           | ubmit the application click the Submit to<br>Complete? | utton. Note: All application component<br>Preview   Submi<br>Last Edited<br>02/07/2019<br>02/07/2019<br>02/07/2019<br>02/07/2019<br>02/07/2019<br>02/07/2019<br>02/07/2019                                                        |
| Cicking "Mark as Complete" does not submit the application component or prevent further editing. To su<br>must be marked as complete in order to submit.  Application Forms  Form Name  Ceneral Information  Cover Sheet-General Information Business Organization Executive Project Summary Funding Demonstrated Experience Minority Impact Statement               | ubmit the application click the Submit to<br>Complete? | utton. Note: All application component<br>Preview Submit<br>Last Edited<br>02/07/2019<br>02/07/2019<br>02/07/2019<br>02/07/2019<br>02/07/2019<br>02/07/2019<br>02/07/2019<br>02/07/2019                                           |
| Clicking 'Wark as Complete' does not submit the application component or prevent further editing. To su<br>must be marked as complete in order to submit.  Application Forms  Form Name  General Information Cover Sheet-General Information Business Organization Executive Project Summary Funding Demonstrated Experience Minority Impact Statement Central Forms | ubmit the application click the Submit to<br>Complete? | utton. Note: All application component<br>Preview Submit<br>Last Edited<br>02/07/2019<br>02/07/2019<br>02/07/2019<br>02/07/2019<br>02/07/2019<br>02/07/2019<br>02/07/2019<br>02/07/2019<br>02/07/2019<br>02/07/2019<br>02/07/2019 |

## 47) The lowa Grants System will provide the following pop-up screen to verify you are ready to submit. Click "OK" if you wish to submit your application.

www.iowagrants.gov says

Submitting the Application will lock all sections from further editing. Have you completed all sections? Are you sure you are ready to submit this Application?

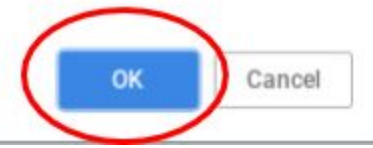

48) Enter your Signature and check the certification checkbox under the Application Signature section. Click "Submit" when complete.

| 🛞 Menu   🧟 Help   📲 Log Out                                                                                    |              | 🎭 Back   쵫 Print   🧼 Add   渊 Delete   🗭 Edit   📙 Save |
|----------------------------------------------------------------------------------------------------|--------------|-------------------------------------------------------|
| <b>WApplication</b>                                                                                            |              |                                                       |
| Application Signature                                                                                          |              | Submit                                                |
| Signature:*                                                                                                    | Matt Behrens |                                                       |
| I certify that I have read and<br>understand the terms of the Funding<br>Opportunity this application is for.* | 🗹 Yes        |                                                       |
|                                                                                                    |              |                                                       |

49) The following submission confirmation screen will appear indicating your application has been successfully submitted. You may now log out of the system by clicking "Log Out" or submit another application by clicking "Menu" and returning to Step 14.

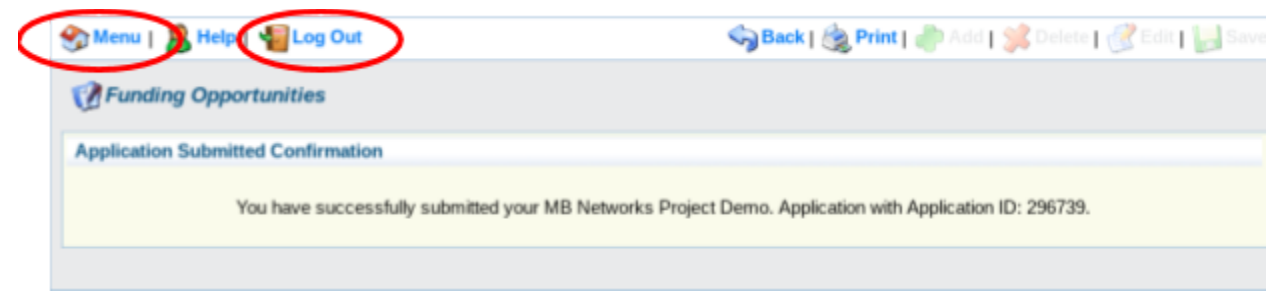